## **ESET Tech Center**

Kennisbank > Legacy > ESET Security Management Center > Activate ESET business products using ESET Security Management Center (7.x)

# Activate ESET business products using ESET Security Management Center (7.x)

Anish | ESET Nederland - 2018-09-12 - Reacties (0) - ESET Security Management Center

#### ssue

- Activate ESET products installed on your endpoints or server using a task in ESET Security Management Center
- This task can be used to activate all common ESET Security Management Center components including ESET Shared Local Cache and ESET Mobile Device Manager

#### Solution

#### Prerequisites:

- Make sure the <u>necessary ports are open</u> on your network
- Deploy the ESET Management Agent
- Install ESET Endpoint products on client computers
- Add valid ESET-issued License Keys to License Management in the ESMC Web
  Console

### Activate ESET products using the ESMC Web Console:

#### ESET Security Management Center (ESMC) 7 User Permissions

This article assumes that your ESMC user has the correct access rights and permissions to perform the tasks below.

If you are still using the default Administrator user, or you are unable to perform the tasks below (the option is grayed out), see the following article to create a second administrator user with all access rights (you only need to do this once):

• Create a second administrator user in ESET Security Management Center 7.x

View permissions needed for least privilege user access

- 1. <u>Open ESET Security Management Web Console</u> (ESMC Web Console) in your web browser and log in.
- Click Client Tasks → All Tasks → ESET Security Product → Product Activation and click New.

×

Figure 1-1 Click the image to view larger in new window

3. Type a task name into the **Name** field.

Figure 1-2 Click the image to view larger in new window

4. Click the **Settings** section. Click on the pre-selected license under **ESET license**.

×

Figure 1-3

Click the image to view larger in new window

5. Select a valid license from the repository and click **OK**. <u>Click here for instructions to</u> <u>add licenses in ESET Security Management Center</u>.

#### **Product Activation Task on Mobile Devices:**

Product Activation Task is not possible to execute on mobile devices (**ESET Endpoint for Android**and **MDM for iOS**) with <u>offline licenses</u>.

×

Figure 1-4 Click the image to view larger in new window

- 6. Click Finish.
- 7. <u>Create a trigger and add target computers or groups to execute your Product</u> <u>Activation task</u>.
- 8. To check the status of the task, click the appropriate task name and select Show
  Details from the context menu.

Figure 1-5 Click the image to view larger in new window 9. Click the **Executions** tab and verify the status of your task in the **Status** column.

Figure 1-6 Click the image to view larger in new window

KB Solution ID: KB6814 |Document ID: 25691|Last Revised: August 22, 2018